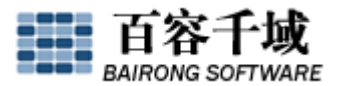

## 《十分钟快速入门教程》

欢迎来到 SiteServer CMS 内容管理系统《十分钟快速入门教程》,本教程由百容千 域文档团队发起制作,与"在线体验"(<u>http://demo.bairongsoft.com/</u>)配套使用。

《十分钟快速入门教程》将通过在线建立一个简单的网站,让从未接触过 SiteServer CMS 的新人能够学习并熟悉站点添加、栏目及内容管理、模板制作、生成网站等一系列的 使用过程,旨在让第一次使用 Siteserver CMS 的用户能够在最短的时间理解并熟悉它,一 款强大而简单的内容管理系统。

本教程因编写时间有限,难免有纰漏或者未讲解详细之处,请广大SiteserverCMS使用者谅解并敬请斧正,更多详细帮助信息可以通过我们的官方帮助网站: http://help.siteserver.cn/查询。

让我们从这里开始吧!从现在开始体验SiteserverCMS带给您的全新感受吧!

- 1. 本机安装 Siteserver CMS 模板制作插件
- 1、找到本机的DW的安装地址,例如本机的安装地址是C:\Program Files\Adobe\Adobe Dreamweaver CS3\, 找到 configuration:

|                                                                                 | 收藏 (A) 工具 (I) 帮助 (A)                           |                                                | <b>T</b> +                                        |                                                    |
|---------------------------------------------------------------------------------|------------------------------------------------|------------------------------------------------|---------------------------------------------------|----------------------------------------------------|
| 地址 @) 🔂 C:\Program File                                                         | s\Adobe\Adobe Dreamweaver CS3                  |                                                |                                                   |                                                    |
| <b>文件和文件夹任务</b>                                                                 |                                                | configuration                                  | MVT.                                              | Legal                                              |
| <ul> <li>→ 福祉 中部気(1)へ</li> <li>→ 裕这个文件夹发布到<br/>Web</li> <li>⇒ 共享此文件夹</li> </ul> | LMResources                                    | plug-ins                                       | required                                          | ACE. dll<br>2.11.31.1<br>Adobe Color Engi          |
| 其它位置                                                                            | adobe_caps. dll<br>0.0.120.0<br>Adobe CAPS DLL | adobe_epic.dll<br>2.0.1.1082<br>Adobe EPIC DLL | adobe_eula.dll<br>2.0.1.1082<br>Adobe EFIC EVLA 1 | adobe personaliz<br>2.0.1.1082<br>Adobe EPIC Perso |
| _<br>打开网址: <u>http</u>                                                          | ://www.siteserver                              | <u>. cn/download/oth</u>                       | <u>ers.html</u> , 找到                              | "Dreamweaver                                       |
| 模板插件",下                                                                         | 载并解压,点开"鲁                                      | 需要覆盖",里面是                                      | 是SiteserverCMS材                                   | 莫板制作插件,                                            |
| CodeCol                                                                         | oring                                          | CodeHints                                      | Inspect                                           | or s                                               |
| Objects                                                                         |                                                | TagLibraries                                   | ThirdPag                                          | rtyTags                                            |

| Ⅲ▼插入 SiteServer CMS 模版 | 常用   布局   表单   数据   Spry   文本   收藏夹       |   |
|------------------------|-------------------------------------------|---|
| 🖶 • 📄 • 🖉 • 🔳 • 💽      | 🗼 🖷 📧 🖄 • 🏊 🥔 • 🖶 • 🖺 • 🔍 • 🧟 • 🖷 🗟 🕥 • 🛻 | 0 |

2. 利用 SiteserverCMS 建站

在建站之前,我们先理解以下几个利用 SiteserverCMS 建站可能涉及的概念性的词语:

# 百容千城

#### WE MAKE THE WEB WORK

**首页**:我们打开一个网站即能看见的页面,一个网站的主要索引页,用户可以通过首 页去了解整个网站的所有情况,整个网站不同元素的聚合;

首页模板: 控制网站首页显示的页面模板, 默认是"系统首页模板";

**栏目页**:一个网站是由多个栏目或者频道组成的,我们统称为栏目,例如公司简介、 新闻中心、产品介绍、体育频道、娱乐频道等,我们点击每一个栏目或频道所进入的页面 就是栏目页;

栏目模板: 控制网站栏目页显示的页面模板, 默认是"系统栏目模板";

**内容页**:网站是一个信息发布平台,最终是由多个内容来填充的,我们浏览网站时, 点击一篇文章,或一个新闻标题,或一个产品名称,或一个图片新闻等,进入的页面就是 内容页;

内容模板:控制网站内容页显示的页面模板,"系统内容模板";

**匹配模板**: 网站由很多不同显示样式的页面组成,首页、栏目页到内容页,因网站需要,可能每个栏目页或者每个栏目下的内容需要不同的显示样式,那么我们就要建立不同的栏目模板和内容模板,每个栏目要匹配对应的栏目模板和内容模板,相同显示样式的栏目就可以匹配同一个模板,没有必要为每个栏目页或者内容页建各自的模板,这样就可以用最少的页面模板做一个多式多样的网站了;

**站点模板**: SiteserverCMS 可以将您做好的一个站点整站保存为站点模板,保存完毕的站点模板保留了原网站的所有样式、设置、文件等;当新建一个站点时,若使用这个站 点模板,那么新建的站点与原网站从任何方面(页面样式、栏目设置、内容数据等等)都 是一致的;所有站点模板存放路径为:系统目录\SiteFiles\SiteTemplates;

**包含文件**:是为了方便各模板制作,页面模板中如果有相同的部分,我们可以做成包含文件,例如,一个网站所有页面"头部"和"尾部"基本都是一样的,那么我们就可以将"头部"和"尾部"做成包含文件在模板中引用;

**标题图片:**对于一篇最终内容来讲,可能会需要一张图片在页面中显示为该内容作诠释,例如,某个产品需要一张产品的图片,某条动态新闻需要有一张图片,这些图片都可以作为该条内容的标题图片;

下面我们用两种形式来解释如何用 SiteserverCMS 来建立您的网站:

#### 形式一:利用静态页面建立网站

在这里请大家亲自动手与我们一起建立一个最简单的、没有样式的、没有图片的小网站,目的在于让大家了解利用SiteserverCMS建站的程序、模板的应用以及利用SiteserverCMS建立的网站的整体架构!

- 1、进入登陆界面: <u>http://demo.bairongsoft.com/siteserver/login.aspx</u>
- 2、输入用户名 admin, 密码 admin888 以及验证码进入管理后台

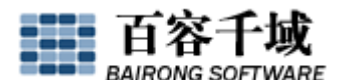

| bairongsoft                                                                                                    | 您好:admin,欢迎使用 SiteServer CMS 系统!  系统面板   选项   修改密码   退出                                                                                                    |
|----------------------------------------------------------------------------------------------------|----------------------------------------------------------------------------------------------------|
| SiteServer CMS                                                                                                    | 站点管理   成员权限   站点配置   系统工具   系统帮助                                                                                                    |
| 请选择站点进行管理                                                                                                    | 中午好, admin.                                                                                                    |
| 🌍 测试站点<br>🚳 某企业网站                                                                                                    | teServer CMS       站点管理   成员权限   站点配置   系统工具   系统都助         蹴点進行管理       中午好,admin.         斑点       效迎使用 SiteServer CMS 网站内容管理系统 —— 中国.NET平台下最强大的网站内容管理系统。          VPM站       SiteServer CMS 系统消息         当前版本: SiteServer CMS 全功能版 3.3 Beta 3       最近升级时间: 2009-04-16 13:49 |
| The second second secon | SiteServer CMS 系统消息                                                                                                    |
|                                                                                                    | 当前版本:SiteServer CMS 全功能版 3.3 Beta 3<br>最近升级时间:2009-04-16 13:49                                                                                                    |
|                                                                                                    | 检测官方最新版本 访问官方文档中心 访问官方论坛                                                                                                    |

3、进入后台点击系统顶部导航"站点配置",然后在左侧菜单找到"系统站点管理"中的"新建站点",点击后进入如下管理界面:

| bairongsoft                                                                                                    |                                     |                          | 您                   | 好:admin,欢迎使用 Site! | Server CMS 系统 <b>!</b> | 系统面板 选项 (  | 修改密码 退出 |
|----------------------------------------------------------------------------------------------------|-------------------------------------|--------------------------|---------------------|--------------------|------------------------|------------|---------|
| SiteServer CMS                                                                                                   | 站点管理   成员权限                         | 站点配置 系                   | 统工具   系统帮助          |                    |                        |            |         |
| 站点配置                                                                                                    | 新建站点向导                              |                          |                     |                    |                        |            | -       |
| <ul> <li>♥ 辅助表管理</li> <li>添加辅助表</li> <li>請助表管理</li> <li>数据库表结构查看器</li> <li>数据库查询</li> <li>♥ 数据本表结构查看器</li> </ul> | <b>选择站点模板</b><br>欢迎使用新建站。<br>是否使用站点 | 点向导,您可以选择使A<br>.模板: ☑ 使用 | <b>用站点模板作为新建站</b> , | 点的基础。              |                        |            |         |
|                                                                                                    | 选择                                  | 站点模板名称                   | 站点模板文件夹             | 站点模板介绍             | 样图                     | 建立日期       |         |
| <ul> <li>系统站点管理</li> <li>访问地址管理</li> <li>站点模板管理</li> <li>站点数据统计</li> <li>端点道用配置</li> <li>自定义模板语言</li> </ul>      | ۲                                   | 地产顾问机构                   | T_dcgw              |                    |                        | 2009-04-16 |         |
| <ul> <li>■ ○ 定时任务管理</li> <li>■ 圖 服务器管理</li> </ul>                                                                | 0                                   | 科学探索                     | T_discovery         |                    |                        | 2009-04-16 |         |

其中会看到本系统中的站点模板,如:"地产顾问机构"、"科学探索"等,不勾选"使

用",点击"下一步",进入如下管理界面:

| 在此设直新建站点的名称。〕 | 以下光以及補助求守信息。       |
|---------------|--------------------|
| ❼ 上级站点:       | <无上级站点>            |
| 🕜 站点名称:       | 我的站点               |
| 🕜 文件夹名称:      | mysite (需以英文或拼音取名) |
| 🕜 网页编码:       | 简体中文 (BG2312)      |
| ❼ 栏目辅助表:      | 不使用辅助表 🔽           |
| 🕜 内容辅助表:      | 后台内容表 🖌            |
| 🕜 评论辅助表:      | 评论表 🗸              |
| 🕜 内容审核机制:     | ● 默认审核机制 ○ 多级审核机制  |

输入"站点名称"(根据实际情况可任意起名,例如"我的站点"),输入"文件夹名称

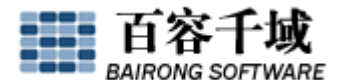

" (需以英文或拼音取名,例如"mysite"),点击"下一步",稍等片刻,"我的站点"创建成功!

| 新建站点            |  |
|-----------------|--|
| ✓ 站点 我的站点 创建成功! |  |

| bairongsoft    | 您好:admin,欢迎使用 SiteServer CMS 系统 ! 系統面板   选项   修改密码   退出     |
|----------------|-------------------------------------------------------------|
| SiteServer CMS | 站点管理   成员权限   站点配置   系统工具   系统帮助                            |
| 请选择站点进行管理      | 下午好,admin。                                                  |
| 🚯 测试站点         | 欢迎使用 SiteServer CMS 网站内容管理系统 —— 中国.NET平台下最强大的网站内容管理系统。 🥝 帮助 |
| 🌍 某企业网站        | CiteCenver CMC 五体消息                                         |
| 💱 我的站点         |                                                             |
|                | 当前版本:SiteServer CMS 全功能版 3.3 Beta 3                         |
|                | 最近升级时间:2009-04-16 13:49                                     |
|                |                                                             |
|                | 检测官方最新版本 访问官方文档中心 访问官方论坛                                    |
|                |                                                             |
|                | 工伙互送时间: 5003-04-10 13:22                                    |

4、点击站点"我的站点"进入该站点的管理界面:

| ■ SiteServer CMS<br>站点管理   成员权限   站点配置   系统工具   系<br>東的就直 [型]                                                                                                    |                                                                                                    |
|----------------------------------------------------------------------------------------------------|----------------------------------------------------------------------------------------------------|
| <b>我的站占</b> 型 SiteConver CMS网站内容等理系统                                                                                                    |                                                                                                    |
| anced All Child All 中国 化                                                                                                    |                                                                                                    |
| <ul> <li>□ (点名管理)</li> <li>○ 内容及栏目管理</li> <li>○ 内容态理</li> <li>○ 注目管理</li> <li>○ 内容按案</li> <li>○ 计论答理</li> <li>○ 批量转移</li> <li>□ 法公式数据统计</li> <li>□ 小 容密理</li> <li>□ 小 容易取效</li> <li>□ 小 容易取效</li> <li>□ 小 容易取效</li> <li>□ 小 公式数据统计</li> <li>□ ● ひ始管理</li> <li>□ ● ひ始管理</li> <li>□ ● ひ始管理</li> <li>□ ● ひ指言管理</li> <li>□ ● ひ指言管理</li> <li>□ ● ひ指言管理</li> </ul> | 产品版本:SiteServer CMS 全功能版 3.3 Beta<br>产品授权域名:demo.bairongsoft.com<br>可建网站数量:不限<br>您拥有的角色:起谅管理员<br>当前版本:SiteServer CMS 全功能版 3.3 Beta<br>北京百容千城软件技术开发有限公司 成权所有 |

"我的站点"目前是一个空站点,点击"我的站点"看不见任何东西。

5、点击"栏目管理"为站点"我的站点"添加栏目:

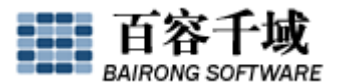

WE MAKE THE WEB WORK

| 日之间田始行公割 玉绒拼日左拼日箭汤加"三"字符 加。                   |
|-----------------------------------------------|
| 日之间/市场13/3131113881日日日月前8月2月日113881日 丁刊3-381- |
| 性目→                                           |
| - 下級栏目1                                       |
| 下下级栏目                                         |
| - 下级栏目2                                       |
|                                               |

例如,我们添加两个栏目"新闻中心"与"图片新闻";

6、为该站点各栏目添加内容

点击"内容管理"—"新闻中心"—"添加内容",在"标题"框以及"内容"框中输入 信息:

| 添加内容                             |                                                              |                          |
|----------------------------------|--------------------------------------------------------------|--------------------------|
| ❷ 栏目:                            | ├新闻中心 (0) 🔽                                                  |                          |
| ❷标题:                             | 发改委首次披露成品油定价新机制                                              | 〕文字格式↓                   |
| 🕜 副标题:                           |                                                              | ]                        |
| ✔ 标题图片:                          | 选择上传                                                         |                          |
| ❸显示属性:                           | □推荐 □热点 □醒目 □置顶                                              |                          |
|                                  |                                                              |                          |
|                                  | ❷ 选择 上传                                                      |                          |
| ❷ 内容:                            |                                                              |                          |
| 段落样式 🖌                           | 字体 · 字号 · 100% · B / U abe ×                                 | * ×₂   ≣ ≣ ≣ ≣           |
| : * • • • •                      | 🋍 船 🗙 🝼 🔊 🤊 😓 🗼 🗄 汪 謹 謹 請 🌆 🖄                                | Ba 🕺 🗖 🖬 🖓               |
| : 🖾 🗞 🖘 🕕                        | III III III III III III III III III II                       | 📴 O 😂 🗄 📽                |
| 彭森表示,前日进<br>为周期对国际油价<br>价格进行调整"。 | 行的国内成品油价格调整,是根据新的成品油定价机制进行的<br>进行评估,如国际油价连续20天日均涨幅或跌幅超过4%,就应 | ■ "该机制以20天 🔼<br>考虑对国内成品油 |

然后点"添加",之后会提示是否"继续添加内容",我们继续添加几篇内容; 用相同方法为 "图片新闻"栏目添加内容,唯一要注意的是,图片新闻都是有图片的,所 以多了一步,要为所有图片新闻上传"标题图片",如下图:

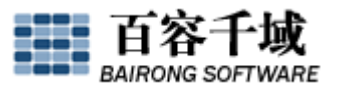

| ❷栏目:    | - 图片新闻 (0) 🗸                                                       |                               |
|---------|--------------------------------------------------------------------|-------------------------------|
| ∂标题:    | 北京建委称政府赞同房产商一次性降价到位                                                | 文字格式↓                         |
| 🗿 副标题:  |                                                                    |                               |
| 🛿 标题图片: | 选择上传                                                               |                               |
| 🗿 显示属性: | □推荐 □热点 □醒目 □置顶                                                    |                               |
| ● 外部链接: |                                                                    |                               |
| 🕑 附件:   | 🖉 选择 上传                                                            |                               |
| 🕗 内容:   |                                                                    |                               |
|         |                                                                    |                               |
| 段落样式 🗸  | · 字体 · 字号 · 100% · B I U abe                                       | x. x <sup>3</sup>   = = = = = |
| 段落样式 ∨  | 字体   ● 字号 ♥ 100% ♥ Β Ζ 및 4++<br>  ● 品 X ダ   ● や &   目目 課 課 詞   ■ ( | x x  = = = = =<br>3 B         |

点击"上传",点击"浏览",选中所要上传的图片,点击"上传",然后点击"添加", 一条带有标题图片的内容添加完毕,我们可以多添加几条内容;

- 7、制作页面模板
- (1) 制作系统首页模板

```
打开 Dreamveaver, 编辑如下代码:
```

```
<stl:channels channelIndex="首 页" layout="table"></stl:channels>
```

 $\langle \mathrm{br} / \rangle$ 

```
<stl:contents channelName="新闻中心" layout="table">
```

<stl:a>

```
<stl:content type="Title"></stl:content>
```

```
</stl:a>
```

```
</stl:contents>
```

```
\langle \mathrm{br} / \rangle
```

```
<stl:contents channelName="图片新闻" isImage="true" layout="table">
```

```
<stl:image width="150" height="90" border="0"></stl:image>
```

 $\langle \mathrm{br} / \rangle$ 

<stl:a>

```
<stl:content type="Title"></stl:content>
```

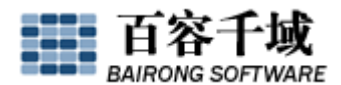

 $\langle stl:a \rangle$ 

 $<\!\!/ \texttt{stl:contents} \!\!>$ 

进入系统后台的"显示管理"—"模板管理"

| bairongsoft                                |              |               |             |        | 75   | i迎您,admin   🎲 选环 | 頁 修改密码      |
|--------------------------------------------|--------------|---------------|-------------|--------|------|------------------|-------------|
| SiteServer CMS                             | 站点管理   成员权限  | 站点配置   系统工具   | 系统帮助        |        |      |                  |             |
| 我的站直 🖉                                     | 模板检索         |               |             |        |      |                  |             |
| 信息管理 内容及栏目管理                               | 模板类型: <所有类型> | 💌 模板名称/文件名:   |             |        | 腱 索  |                  |             |
| 内容管理                                       | 模板管理         |               |             |        |      |                  |             |
| ■ 花目管理                                     | 模板名称         | 模板文件          | <u>ė</u>    | 11成文件名 | 使用次数 | 模板类型/默认模板        |             |
| <ul> <li>VEEDOW</li> <li>VEEDOW</li> </ul> | 系统栏目模板       | T_系统栏目模板.html |             |        | 41   | 栏目模板 🗸           | √菜单         |
| - 叶化古坦                                     | 系统内容模板       | T_系统内容模板.html |             |        | 39   | 内容模板 🗸           | √菜单         |
| ■ 34単行位<br>■ 二 白米祭神                        | 系统省页模板       | T_系统首页模板.html | @/index.htr | n      | 1    | 首页模板 🗸           | √菜单         |
| □ 数据表单定义<br>▼ 内容回收站                        | 添加首页模板       | 添加栏目模板        | 添加内容模板      | 添加单页模糊 | ŧ    |                  |             |
| 💼 站点数据统计                                   |              |               |             |        |      |                  |             |
| 🗉 🥜 功能管理                                   |              |               |             |        |      |                  |             |
| 🗐 显示管理                                     |              |               |             |        |      |                  |             |
| ■ 複板管理 ■ 匹配模板                              |              |               |             |        |      |                  |             |
| ■ 菜単显示管理                                   |              |               |             |        |      |                  |             |
| 📄 包含文件管理                                   |              |               |             |        |      |                  |             |
| 📄 模板语言参考                                   |              |               |             |        |      |                  |             |
| ■ 自定义模板语言                                  |              |               |             |        |      |                  |             |
| ■ (◎) 配置管理                                 |              |               |             |        |      | <b>S</b> d       | o 🌙 o, 📰 💩  |
| 🗷 🔕 生成管理                                   |              |               |             |        |      | S                | · • · • • • |

点击"系统首页模板",将在Dreamveaver编辑好的以上代码拷贝到"模板文件内容"中并点击"修改":

(2)制作系统栏目模板

打开 Dreamveaver, 编辑如下代码:

<stl:a channelIndex="首页">返回首页</stl:a>

 $<\!\!\mathrm{br}$  />

<stl:channels channelIndex="首 页" layout="table"></stl:channels>

 $\langle br / \rangle$ 

<stl:channel></stl:channel>

<stl:contents layout="table">

<stl:a>

<stl:content type="Title"></stl:content>

</stl:a>

 $<\!\!/stl:\!contents\!\!>$ 

点击"系统栏目模板",将在Dreamveaver编辑好的以上代码拷贝到"模板文件内容"中

并点击"修改":

(3) 制作系统内容模板

打开 Dreamveaver, 编辑如下代码:

```
<stl:channel></stl:channel>
```

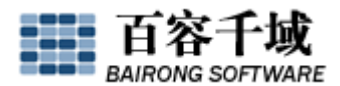

 $\langle br / \rangle$ 

当前位置: <stl:location separator=" > "></stl:location>

 $\left< br \right/ \right>$ 

正文内容:

 $<\!\!\mathrm{br}$  />

<stl:content type="Content"></stl:content>

点击"系统内容模板",将在Dreamveaver编辑好的以上代码拷贝到"模板文件内容"中

并点击"修改":

8、 生成网站

在"生成管理"中,分别生成首页、所有栏目页、所有内容页。

生成完毕,然后我们就可以点击站点"我的站点"看我们的制作效果了!

首页:

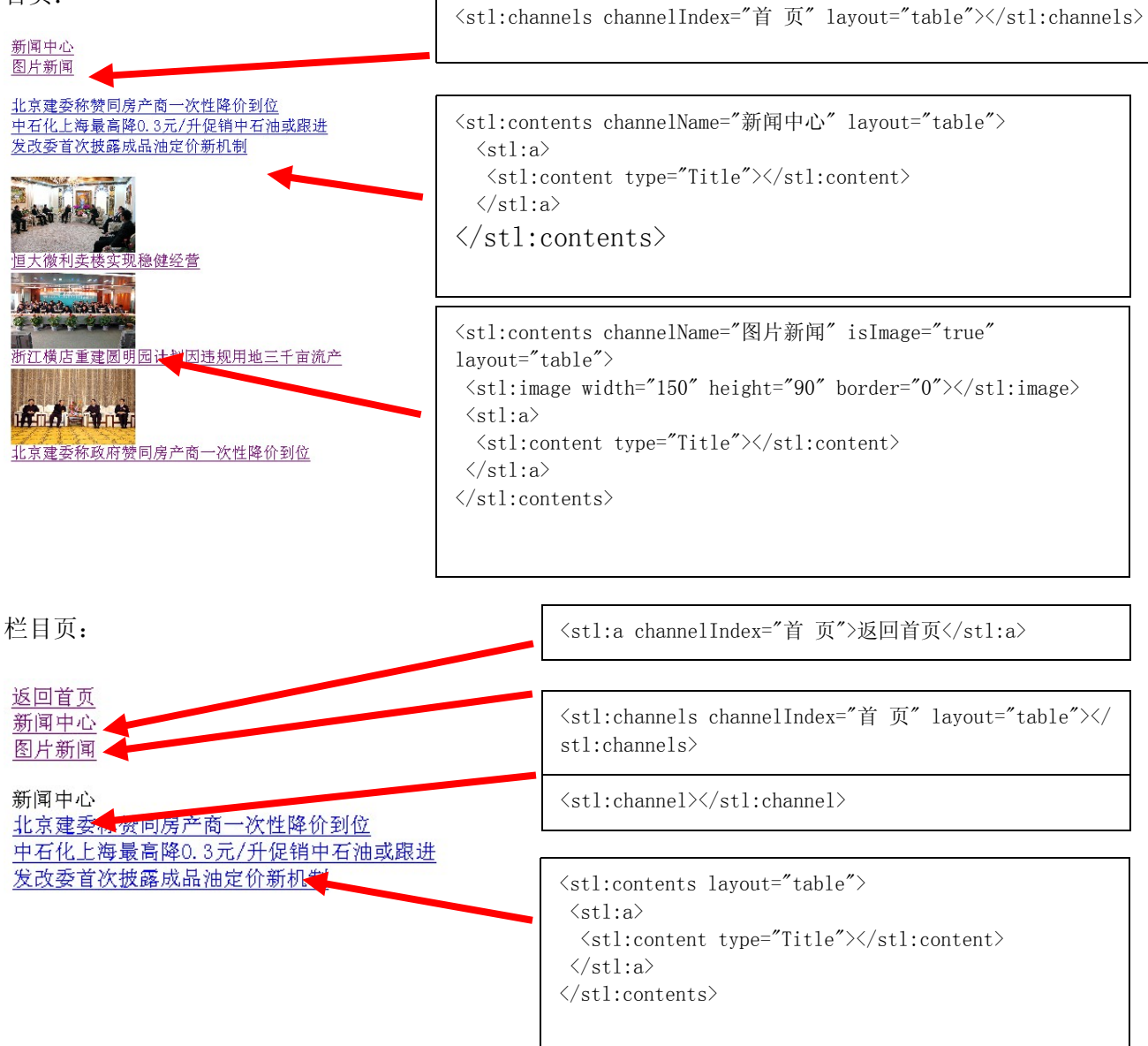

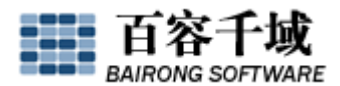

内容页:

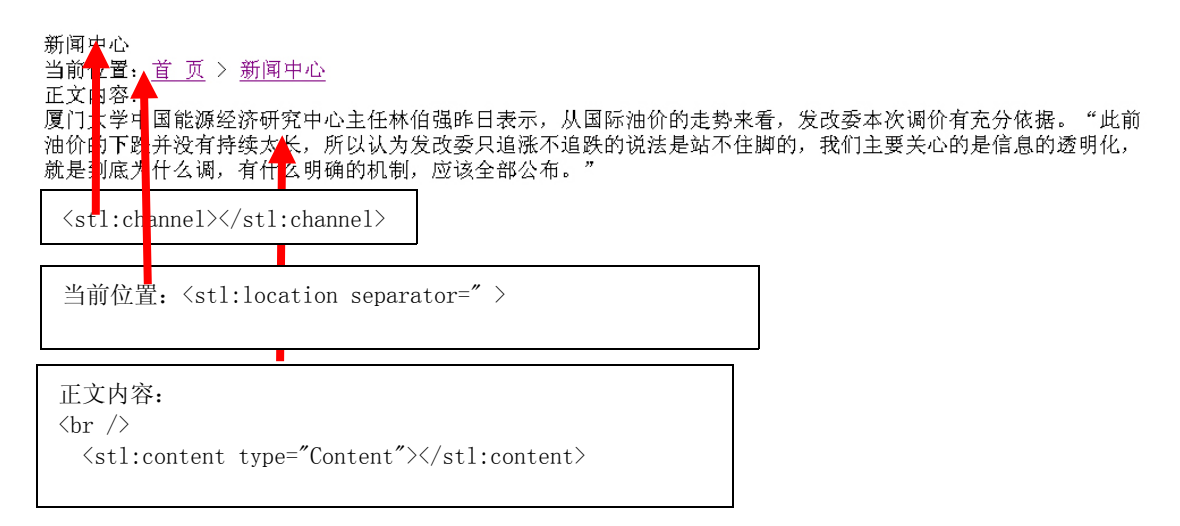

### 形式二:利用站点模板建立网站

进入后台点击系统顶部导航"站点配置",然后在左侧菜单找到"系统站点管理"中 的"新建站点",点击后进入如下管理界面:

| bairongsoft                                                                                                    | 您好:admin,欢迎使用 SiteServer CMS 系统!  系统面板   选项   修改密码   退出      |      |           |             |        |    |            |  |  |
|----------------------------------------------------------------------------------------------------|--------------------------------------------------------------|------|-----------|-------------|--------|----|------------|--|--|
| SiteServer CMS                                                                                                    | 站点管理                                                         | 成员权限 | 站点配置   系統 | 充工具   系统帮助  | b      |    |            |  |  |
| 站点配置                                                                                                    | 新建站点向导                                                       |      |           |             |        |    |            |  |  |
| <ul> <li>□ 補助表言理</li> <li>□ 添加精助表</li> <li>□ 添加精助表</li> <li>□ 輸加表管理</li> <li>□ 数据库表结构查看器</li> <li>□ 数据库表结构查看器</li> <li>□ 数据库表结构查看器</li> <li>□ 数据库表结构查看器</li> <li>□ 数据集支结构查看器</li> <li>□ 数据集支持构直看器</li> <li>□ 数据集支持构直看器</li> <li>□ 数据集支持构直看器</li> <li>□ 数据集支持构直看器</li> <li>□ 数据集支持构直看器</li> <li>□ 数据集支持构直看器</li> <li>□ 数据集支持构直看器</li> <li>□ 数据集支持构直看器</li> <li>□ 数据表示计</li> </ul> | 选择站点模板<br>欢迎使用新建站点向导,您可以选择使用站点模板作为新建站点的基础。<br>是否使用站点模板: ☑ 使用 |      |           |             |        |    |            |  |  |
|                                                                                                    |                                                              | 选择   | 站点模板名称    | 站点模板文件夹     | 站点模板介绍 | 样图 | 建立日期       |  |  |
|                                                                                                    |                                                              | ۲    | 地产顾问机构    | T_dcgw      |        |    | 2009-04-16 |  |  |
|                                                                                                    |                                                              | 0    | 科学探索      | T_discovery |        |    | 2009-04-16 |  |  |

其中会看到本系统中的站点模板,如:"地产顾问机构"、"科学探索"等,找到自己喜 欢的站点模板,例如我们选择"新能源集团"并点击"下一步",进入如下管理界面:

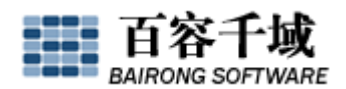

| 新建站点向导          |                          |
|-----------------|--------------------------|
|                 |                          |
| 设置站点参数          |                          |
| 在此设置新建站点的名称、文件系 | 夹以及辅助表等信息 <b>。</b>       |
| ❷ 使用的站点模板名称:    | 新能源集团(T_energy)          |
| ☯ 上級站点:         | <无上級站点> ┏                |
| 🕜 站点名称:         | 快速建站                     |
| 🕜 文件夹名称:        | jianzhan (需以英文或拼音取名)     |
| 🕜 网页编码:         | 简体中文 (BG2312)            |
| 🚱 是否导入栏目及内容:    | ✓ \$\u03c6\)             |
| 🕜 是否导入表单样式:     | ■ 鲁入                     |
| 🚱 站点表结构设置:      | ○ 使用站点模板中的辅助表 ④ 使用指定的辅助表 |
|                 | 不使用辅助表 🖌                 |
| 🕜 内容辅助表:        | 后台内容表 💌                  |
| 🕜 评论辅助表:        | 评论表 🖌                    |
| 《 内容审核机制:       | ● 默认审核机制 ○ 多級审核机制        |
|                 |                          |

输入"站点名称"(根据实际情况可任意起名,例如"快速建站");输入"文件夹名称"(需以英文或拼音取名,例如"jianzhan");点击"下一步",稍等片刻,"快速建站"创建成功!

| 新建站点                                                                                            |                                                                                             |  |  |  |  |  |  |
|-------------------------------------------------------------------------------------------------|---------------------------------------------------------------------------------------------|--|--|--|--|--|--|
| 🍼 站点 <b>快速建</b> 3                                                                               | a 创建成功!                                                                                     |  |  |  |  |  |  |
| SiteServer CMS                                                                                  | 您好:admin,欢迎使用 SiteServer CMS 系统** 系统面板   选项   修改密码   退出<br>站点管理   成员权限   站点配置   系统工具   系统帮助 |  |  |  |  |  |  |
| <ul> <li>诸选择站点进行管理</li> <li>④ 测试站点</li> <li>④ 聚全业P网站</li> <li>● 我的站点</li> <li>● 快速建站</li> </ul> | <b>下午好, admin.</b><br>欢迎使用 SiteServer CMS 网站内容管理系统 —— 中国.NET平台下最强大的网站内容管理系统。 🚱 <u>帮助</u>    |  |  |  |  |  |  |
|                                                                                                 | SiteServer CMS 系统消息<br>当前版本:SiteServer CMS 全功能版 3.3 Beta 3<br>最近升级时间:2009-04-16 13:49       |  |  |  |  |  |  |
|                                                                                                 | 检测官方最新版本 访问官方文档中心 访问官方论坛<br>上次登录时间:2009-04-16 13:55                                         |  |  |  |  |  |  |

这个站点是利用站点模板"新能源集团"建立的网站,这样的网站是有栏目、内容、图片、 样式等的网站,点击"快速建站"进入该站点的管理界面,利用这样的网站我们可以迅速 改出一个符合自己建站需要的网站,如何改动见《如何利用站点模板建设网站》。

总结:

- (1) SiteserverCMS 是一个前台显示样式与内容完全分离的网站内容管理系统;前后台 通过各种<st1:>语言联系起来;
- (2) 一个网站是由多个页面模板(首页模板、栏目模板、内容模板)组成,上面的例子 (形式一)我们只用到三个系统模板,我们还可以根据实际情况添加各种页面模板

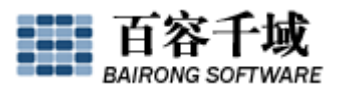

并将其与各栏目或内容进行匹配;

- (3) 利用站点模板建站可以帮助大家迅速建立网站,成本和时间大大缩减;
- (4) 只要大家掌握了这种建站程序以及熟练应用<st1:>语言,自己独立建设一个多功能的、样式漂亮的网站指日可待。